# Using Campus Copiers

Log in to campus copiers by swiping your UHC ID card through the reader located on the right side of the device. **OR** type your UHC email address and password by tapping the "Username" and "Password" boxes on the touchscreen to bring up the on-screen keyboard. Tap "OK" after each entry, then "Log in".

## Printing:

- 1. Submit your print jobs one of three ways:
  - A. Print to the "Find-Me-Printing" printer from a UHC computer.
  - B. Log in to print.uhcno.edu/ using your UHC email address from any device and select "Web Print" on the left. Click "Submit a job" and follow the on-screen directions to upload your document(s).
  - C. Email your document(s) as attachment(s) from your UHC email address to print@uhcno.edu.
  - **Note:** Option A must be used to submit color, two-sided, stapled, and/or hole punched print jobs using the *"Printer Properties" menu. Options B & C only support single-sided, B&W printing.*
- 2. Log in to a copier using the instructions at the top of this page.
- 3. A summary of print jobs is displayed across the top of the screen; tap the green "Print all" button to request all waiting jobs to be printed immediately **OR** tap the "Print Release" button. The latter allows for converting your jobs to B&W, enabling two-sided, changing the number of copies to be made, as well as canceling individually.
- 4. Log out of the copier using the button at the top-right of the touchscreen or the "ID" button on the keypad to the right of the screen.

## Copying:

- 1. Log in using the instructions at the top of this page.
- 2. Tap the "Access Device" button.
- Load page(s) face-up in the document feeder on the top of the copier OR a single page face-down on the glass.
- 4. Begin typing on the keypad to the right of the screen to set the number of copies to be made. Select whether you want B&W or color copies using the "Select Color" button on the touchscreen. Options such as stapling, hole punching, and two-sided can also be enabled on this screen if needed.
- 5. Press the green "Start" button below the keypad to begin copying.
- 6. Log out using the button at the bottom-right of the touchscreen or the "ID" button on the keypad.

#### Scanning:

- 1. Log in to a copier using the instructions at the top of this page.
- 2. Tap the "Scan" button.
- 3. Load page(s) face-up in the document feeder on the top of the copier **OR** a single page face-down on the glass.
- 4. Select a destination from the list.
- 5. Tap "Change settings" to specify file type, color or B&W scanning, and
- 6. Tap the green "Start" button on the touchscreen.
- 7. If this is your first time scanning to a cloud drive, check your UHC email for instructions.

#### Copier Usage Rates

- Scanning: free
- B&W: \$0.05/page
- Color: \$0.15/page
- Staple / Hole Punch: no additional cost

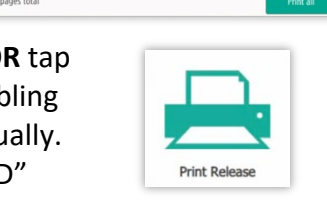

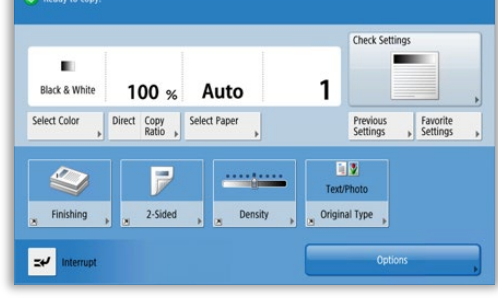

Color PDF

Letter Portrait

300 DPI

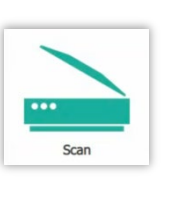

Change setting

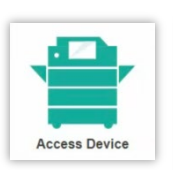

🛐 Сору

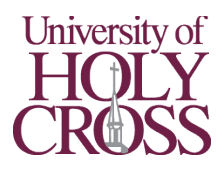